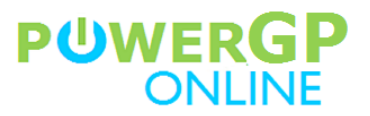

# **Connecting PopDock with PowerGP Online**

### HOW TO FIND YOUR TENANT ID AND COMPANY ID

| \infty Add connector   Popdock                        | × + - □ ×                                                                                              |
|-------------------------------------------------------|----------------------------------------------------------------------------------------------------|
| $\leftarrow$ $ ightarrow$ $	extsf{C}$ $	extsf{b}$ htt | ps://data.popdock.com/AddConnector/AddConnector/efb1b3e4-2ddd-4f0c-a926-588e2e6647f3 @ 😘 📗 📃   📬 🔞 🧖 … |
|                                                       | K 🗘 🕅 🖂 Chris Dobkins -> 🧕                                                                             |
| 🕑 Go back                                             | Add connector - PowerGP Online                                                                         |
| Actions                                               | Tenant ID                                                                                              |
| 🗸 Validate                                            | l B                                                                                                    |
|                                                       | Company                                                                                                |
|                                                       |                                                                                                    |
|                                                       | Username                                                                                               |
|                                                       | la la la la la la la la la la la la la l                                                               |
|                                                       | Password                                                                                               |
|                                                       | b                                                                                                    |
|                                                       | □ Each user must log in with their own credentials                                                     |
|                                                       |                                                                                                    |
|                                                       |                                                                                                    |
|                                                       |                                                                                                    |
|                                                       |                                                                                                    |
|                                                       |                                                                                                    |
|                                                       |                                                                                                    |
|                                                       |                                                                                                    |

After adding the PowerGP Online Connector, there are a few pieces of information that you will need to provide in order to successfully connect to your PowerGP Online data. You will need your:

- Tenant ID
- Company ID
- PowerGP Connect User Name
- PowerGP Connect Password

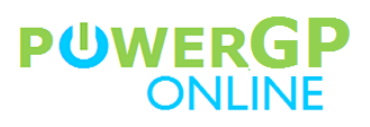

| U PowerGP Online                                          | × +               |                                                                                                    |                              |                              |                                                                                             |                                                               |                | —      |           | ×   |
|-----------------------------------------------------------|-------------------|----------------------------------------------------------------------------------------------------|------------------------------|------------------------------|---------------------------------------------------------------------------------------------|---------------------------------------------------------------|----------------|--------|-----------|-----|
| $\leftarrow \  \  \rightarrow \  \   {\tt G}$             | 🗅 https://us.app. | powergponline.com/GP/                                                                                                    | 'GPWeb                       | fo                           | - 10                                                                                        |                                                               | £≡             | Ē      | ۹         |     |
| POWERGP                                                   | ONLINE Tatooine   | Moisture Farm Supply                                                                                                    | SmartList                    | 2/11/2021                    | ?                                                                                           | Owen.L                                                        | .ars@po        | wergpo | online.co | m 💙 |
| PowerGP<br>• Area Pages A<br>PowerGP<br>Session: TWFSO, T | □            WFS. | Power GP<br>Cards<br>Transactions<br>PowerGP Banking<br>Import Transaction<br>Bank Transaction<br>Import Credit Card<br>Reports<br>Customer Loyalty<br>Invoices<br>Customers<br>Loyalty | ns<br>Matching<br>d Vouchers | Setu<br>Setu<br>Inqu<br>Inqu | IP<br>Credit Cal<br>PowerGP<br>Financi<br>Customer<br>Configu<br>iiry<br>Dimensio<br>Budget | rd Process<br>Banking<br>al Instituti<br>Loyalty<br>ure Slabs | ing<br>on Setu | p      |           |     |

You can find your Company ID and Tenant ID on all of the Area Pages within PowerGP Online. In the screen shot above:

- **Tenant ID**: TWFS (Highlighted in Green)
- **Company ID**: TWFS0 (Highlighted in Blue)

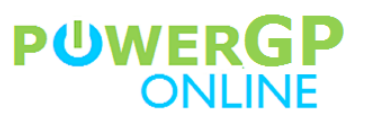

| igtarrow Add connector   Popdock $igtarrow$ $igtarrow$ ht | x + ×<br>tps://data.popdock.com/AddConnector/AddConnector/efb1b3e4-2ddd-4f0c-a926-588e2e6647f3 @ 🏠 ╠ 🗖   🗲 庙 🥬 … |
|-----------------------------------------------------------|----------------------------------------------------------------------------------------------------|
|                                                           | CK Q 🖓 🖂 Chris Dobkins ~ 👤                                                                                       |
| 😧 Go back                                                 | Add connector - PowerGP Online                                                                                   |
| Actions                                                   | Tenant ID                                                                                                    |
| 🗸 Validate                                                | TWFS []4                                                                                                    |
|                                                           | Company                                                                                                    |
|                                                           | TWFSO                                                                                                    |
|                                                           | Username                                                                                                    |
|                                                           | Password                                                                                                    |
|                                                           | D.                                                                                                    |
|                                                           | Each user must log in with their own credentials                                                                 |
|                                                           |                                                                                                    |
|                                                           |                                                                                                    |
|                                                           |                                                                                                    |
|                                                           |                                                                                                    |
|                                                           |                                                                                                    |
|                                                           |                                                                                                    |
|                                                           |                                                                                                    |

Once you have your Tenant ID and Company ID, enter them in the Add Connector window.

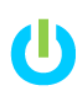

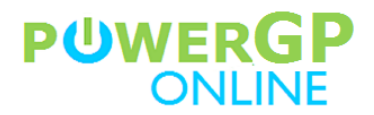

### HOW TO FIND YOUR USER NAME AND PASSWORD

You are connecting PopDock to your data in PowerGP Online using our next generation API called PowerGP Connect. To do so, you will need your PowerGP Connect credentials.

**NOTE**: Your PowerGP Connect credentials are **NOT** the same as your PowerGP Online credentials. If your PowerGP Online User Name was <u>beru.lars@powergponline.com</u>, then your PowerGP Connect User Name should be beru.lars.

If you do not know your PowerGP Connect User Name, then either your PowerGP Online Administrator, your Partner, or the Customer Success Team at Njevity can tell you what your User Name is. Once you have your User Name, you will need to reset your password.

You can reach the Njevity Customer Success Team by:

- Phone: 720-870-9700
- Email: support@njevity.com

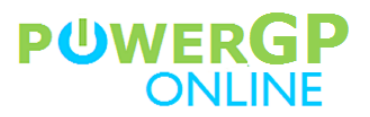

#### **RESETTING YOUR POWERGP CONNECT PASSWORD**

| PowerGP Connect - Login × +                                                                   |   |  |    | —  |   | × |
|-----------------------------------------------------------------------------------------------|---|--|----|----|---|---|
| $\leftarrow$ $ ightarrow$ $	extsf{C}$ $	extsf{btt}$ https://twfs.api.powergponline.com/Manage | * |  | ≲≞ | (Ĥ | ۹ |   |
|                                                                                               |   |  |    |    |   |   |
| PÜWERGP<br>CONNECT                                                                            |   |  |    |    |   |   |
| Username I:<br>Password I:                                                                    |   |  |    |    |   |   |
| Forgot password or username?                                                                  |   |  |    |    |   |   |
|                                                                                               |   |  |    |    |   |   |
|                                                                                               |   |  |    |    |   |   |
|                                                                                               |   |  |    |    |   |   |
|                                                                                               |   |  |    |    |   |   |
| © 2021 - Njevity Inc.                                                                         |   |  |    |    |   |   |
| Build Version: 2019.10.01.0000                                                                |   |  |    |    |   |   |

You can reset your password using Password Recovery in the PowerGP Connect Management Portal. The URL for your PowerGP Connect Management Portal is unique to your company. It is a combination of your Tenant ID and the PowerGP Connect Management Portal base URL.

**Base URL**: api.powergponline.com/Manage

Example URL: <u>https://twfs.api.powergponline.com/Manage</u>

Once you arrive at your login page, click on **Forgot Password or Username** to open the Password Recovery window.

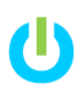

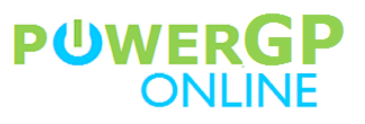

| U PasswordRecovery x +                                                                  | × |
|-----------------------------------------------------------------------------------------|---|
| ← → C 🗅 https://twfs.api.powergponline.com/Manage/Password/PasswordRecovery 🏠 🖡 🗖 🛠 庙 🦻 |   |
|                                                                                         |   |
| Password Recovery<br>Password Recovery.                                                 |   |
| Company ID : TWFS0                                                                      |   |
| Username : berulars                                                                     |   |
| OR                                                                                      |   |
| Email :                                                                                 |   |
| Recover Password Back to Login                                                          |   |
|                                                                                         |   |
|                                                                                         |   |
|                                                                                         |   |
|                                                                                         |   |
|                                                                                         |   |
|                                                                                         |   |
| © 2021 - Njevity Inc.                                                                   |   |
| Build Version: 2019.10.01.0000                                                          |   |

Enter your Company ID and your User Name and click the Recover Password button.

**NOTE**: The email will be sent to the email address that we have in our system for the User Name that you provide. If you enter an email address instead of a User Name, the email will only be sent to that address if it is a valid email address in our systems for the Company ID you entered.

## PUWERGP ONLINE

| 🕛 Pow | erGP Online                       | >                                  | × 🕘 PasswordRecover                 | ý            | × +           |                    |                  |             |         |       |        | —       |     | × |
|-------|-----------------------------------|------------------------------------|-------------------------------------|--------------|---------------|--------------------|------------------|-------------|---------|-------|--------|---------|-----|---|
| ÷ +   | ightarrow C                       | 🖞 https:/                          | //twfs.api.powergpor                | nline.com/\\ | Manage/Pa     | ssword/Passw       | ordRecovery      | វិច         |         |       | ເ∕≡    | Ē       | ۹   |   |
|       |                                   |                                    |                                     |              |               |                    |                  |             |         |       |        |         |     |   |
|       |                                   |                                    |                                     |              |               |                    |                  |             |         |       |        |         |     |   |
|       | Pass                              | word F                             | Recovery                            |              |               |                    |                  |             |         |       |        |         |     |   |
|       | Password                          | Recovery.                          |                                     |              |               |                    |                  |             |         |       |        |         |     |   |
|       |                                   |                                    |                                     |              |               |                    |                  |             |         |       |        |         |     |   |
|       | <ul> <li>We v<br/>Admi</li> </ul> | vere unable to<br>nistrator for as | perform your Password<br>ssistance. | Recovery R   | Request at th | nis time. Please ( | contact your Pov | wergp Onlin | e Partn | erora | PowerG | P Conne | ect |   |
|       | Com                               | pany ID :                          | twfs0                               |              |               |                    |                  |             |         |       |        |         |     |   |
|       |                                   |                                    |                                     |              |               |                    |                  |             |         |       |        |         |     |   |
|       | Us                                | ername :                           | Ozzy.Osbourne                       |              |               |                    |                  |             |         |       |        |         |     |   |
|       |                                   | OR                                 |                                     |              |               |                    |                  |             |         |       |        |         |     |   |
|       |                                   | Email :                            |                                     |              |               |                    |                  |             |         |       |        |         |     |   |
|       |                                   |                                    | Decover Dassword                    | Back to L    | Login         |                    |                  |             |         |       |        |         |     |   |
|       |                                   |                                    | Recover r assword                   | Dack to E    | Login         |                    |                  |             |         |       |        |         |     |   |
|       |                                   |                                    |                                     |              |               |                    |                  |             |         |       |        |         |     |   |
|       |                                   |                                    |                                     |              |               |                    |                  |             |         |       |        |         |     |   |
|       |                                   |                                    |                                     |              |               |                    |                  |             |         |       |        |         |     |   |
|       |                                   |                                    |                                     |              |               |                    |                  |             |         |       |        |         |     |   |
|       |                                   |                                    |                                     |              |               |                    |                  |             |         |       |        |         |     |   |
|       |                                   |                                    |                                     |              | © 2021        | - Njevity Inc.     |                  |             |         |       |        |         |     |   |
|       |                                   |                                    |                                     | В            | Build Version | : 2019.10.01.00    | 00               |             |         |       |        |         |     |   |

If the User Name and/or Email Address that you enter is not in our system, you will receive an alert that we were not able to recover your password.

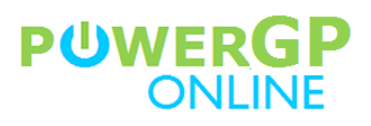

| IJ                       | 9ひ1                                                                                                    | ` ↓ <b>-</b>                               | Passw              | ord recov           | very (Powe         | erGP Conne                                  | ct) - Mes              | sage (HTML)                   | m                          | _                        |                  | < |
|--------------------------|----------------------------------------------------------------------------------------------------|--------------------------------------------|--------------------|---------------------|--------------------|---------------------------------------------|------------------------|-------------------------------|----------------------------|--------------------------|------------------|---|
| File<br>X<br>Delete<br>V | Message                                                                                                    | e Help<br>Y<br>Quick<br>Steps ~            | Acrobat            | Ç<br>₽<br>Tags<br>¥ | Tell me            | what you<br>A <sup>())</sup><br>Speech<br>~ | want to d<br>Q<br>Zoom | lo<br>N<br>Send to<br>OneNote | Reply with<br>Meeting Poll | )<br>Insights            |                  |   |
|                          |                                                                                                    | ی<br>Quick Steps                           |                    |                     |                    |                                             | Zoom                   | OneNote                       | FindTime                   |                          |                  | ~ |
| Pass<br>PO               | Power                                                                                                    | COVERY (Pe<br>Gp Online <<br>Chris Dobkins | owerGP<br>sales@pc | Conr                | nect)<br>online.co | on 🔆                                        | ج ا                    | Reply                         | Reply All -                | → Forward<br>Thu 2/11/20 | I<br>)21 6:19 PM |   |
| To who                   | m it may c                                                                                                    | oncern,                                    |                    |                     |                    |                                             |                        |                               |                            |                          |                  |   |
| Thank y                  | ou for sub                                                                                                    | mitting your F                             | Password F         | lecovery            | Request            | for:                                        |                        |                               |                            |                          |                  |   |
| Userna<br>Compa          | <b>me:</b> beru.la<br>n <b>y:</b> Tatooir                                                                                                    | ars<br>ne Moisture Fa                      | arm Supply         | /   TWFS            | 60                 |                                             |                        |                               |                            |                          |                  |   |
| Please o                 | click this lir                                                                                                    | nk to change y                             | our passw          | ord. <u>Cha</u>     | ange Pass          | word                                        |                        |                               |                            |                          |                  |   |
| lf you b<br>Connec       | If you believe this request has been sent to you in error, please notify your PowerGP Online Partner or a PowerGP<br>Connect Administrator as soon as possible. |                                            |                    |                     |                    |                                             |                        |                               |                            |                          |                  |   |
| Respect                  | tfully,                                                                                                    |                                            |                    |                     |                    |                                             |                        |                               |                            |                          |                  |   |
| The Pov                  | werGP Onli                                                                                                    | ine Team                                   |                    |                     |                    |                                             |                        |                               |                            |                          |                  |   |
|                          |                                                                                                    |                                            |                    |                     |                    |                                             |                        |                               |                            |                          |                  |   |
|                          |                                                                                                    |                                            |                    |                     |                    |                                             |                        |                               |                            |                          |                  |   |

If either your User Name or the Email Address you entered were in our systems, then you will receive this email. Open it and click the **Change Password** link.

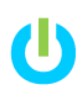

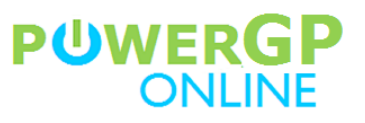

| 🕛 Pow          | erGP Connect - Password Re        | × +                                                                     | —   |   | × |
|----------------|-----------------------------------|-------------------------------------------------------------------------|-----|---|---|
| $\leftarrow$ · | ightarrow $ m C$ $ m 	cdot$ https | s://twfs.api.powergponline.com/Manage/Password/ResetPassword?code 🏠 📙 🗖 | : @ | ۹ |   |
|                |                                   |                                                                         |     |   |   |
|                | Password  <br>Password Recovery.  | Recovery                                                                |     |   |   |
|                | Username                          | beru.lars                                                               |     |   |   |
|                | Password                          | strong                                                                  |     |   |   |
|                | Confirm Password                  | strong                                                                  |     |   |   |
|                |                                   | Save New Password                                                       |     |   |   |
|                |                                   |                                                                         |     |   |   |
|                |                                   |                                                                         |     |   |   |
|                |                                   |                                                                         |     |   |   |
|                |                                   |                                                                         |     |   |   |
|                |                                   |                                                                         |     |   |   |
|                |                                   | © 2021 - Njevity Inc.                                                   |     |   |   |
|                |                                   | Build Version: 2019.10.01.0000                                          |     |   |   |

Enter and confirm your new password. Click **Save New Password**.

You are now ready to use your PowerGP Connect Username and password in the PopDock PowerGP Online Connector.

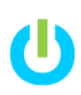

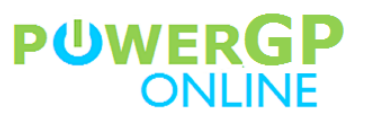

| \infty Add connector   Popdock                 | × +                                                                                                | - 🗆 X          |
|------------------------------------------------|----------------------------------------------------------------------------------------------------|----------------|
| $\leftarrow$ $ ightarrow$ $ m C$ $ m ar{D}$ ht | ttps://data.popdock.com/AddConnector/AddConnector/efb1b3e4-2ddd-4f0c-a926-588e2e6647f3 🍭 🏠 🌓 🔁 🗎 🏂 | Ge 🥠           |
|                                                | CK Q @ 🖂 chr                                                                                       | is Dobkins 🗸 👤 |
| 😧 Go back                                      | Add connector - PowerGP Online                                                                     |                |
| Actions                                        | Tenant ID                                                                                          |                |
| 🗸 Validate                                     | TWFS                                                                                               | l¦1            |
|                                                | Company                                                                                            |                |
|                                                | TWFS0                                                                                              | lb.            |
|                                                | Username                                                                                           |                |
|                                                | beru.lars                                                                                          | Ð              |
|                                                | Password                                                                                           |                |
|                                                |                                                                                                    | l0             |
|                                                | C Each user must log in with their own credentials                                                 |                |

Once all of the fields have been filled in, Click the **Validate** Action.

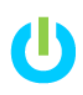

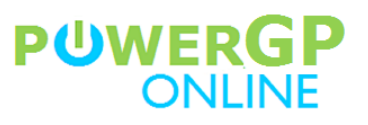

| \infty Add connector   Popdock                        | × + -                                                                                               |                |
|-------------------------------------------------------|----------------------------------------------------------------------------------------------------|----------------|
| $\leftarrow$ $ ightarrow$ $	extsf{C}$ $	extsf{D}$ htt | tps://data.popdock.com/AddConnector/AddConnector/efb1b3e4-2ddd-4f0c-a926-588e2e6647f3 🍭 🏠 📗 🗖 🏾 🎓 庙 | ۰۰۰ 🚯          |
|                                                       | CK Q O Chris Do                                                                                     | bkins 🗸 👤      |
| 🕑 Go back                                             | Add connector - PowerGP Online                                                                      |                |
| Actions                                               | Tenant ID                                                                                           |                |
| → Connect                                             | TWFS                                                                                                | <sup>1</sup> 1 |
|                                                       | Company                                                                                             |                |
|                                                       | TWFS0                                                                                               | l0             |
|                                                       | Username                                                                                            |                |
|                                                       | beru.lars                                                                                           | l0             |
|                                                       | Password                                                                                            |                |
|                                                       |                                                                                                    | l0             |
|                                                       | Z Each user must log in with their own credentials                                                  |                |
|                                                       |                                                                                                    |                |
|                                                       |                                                                                                    |                |
|                                                       |                                                                                                    |                |
|                                                       |                                                                                                    |                |
|                                                       |                                                                                                    |                |
|                                                       |                                                                                                    |                |
|                                                       |                                                                                                    |                |

Once the validation has completed, click the **Connect** Action.

### **POWERGP CONNECT SECURITY**

Security to PowerGP Connect Objects is controlled within the PowerGP Connect Management Portal. If you have not been granted access to a PowerGP Connect object, you will not be able to see any of the data contained in that object within PopDock. Furthermore, if you have not been granted access to any objects in PowerGP Connect, you will not be able to connect to PopDock at all.

Please contact your PowerGP Online Administrator, Your Partner or the Customer Success Team at Njevity for assistance with PowerGP Connect Security.

You can reach the Njevity Customer Success Team by:

- Phone: 720-870-9700
- Email: <u>support@njevity.com</u>